## 3.1.3.2 Attivare, disattivare layer

Visualizziamo il progetto ECDL\_GM\_personalizzato contenuto nella cartella GISeQGIS\_DATI\ECDLGIS\_SYLLABUS, il progetto contiene tutti i layer della cartella dati ECDLGIS\_SYLLABUS con solo alcune personalizzazioni sui layer:

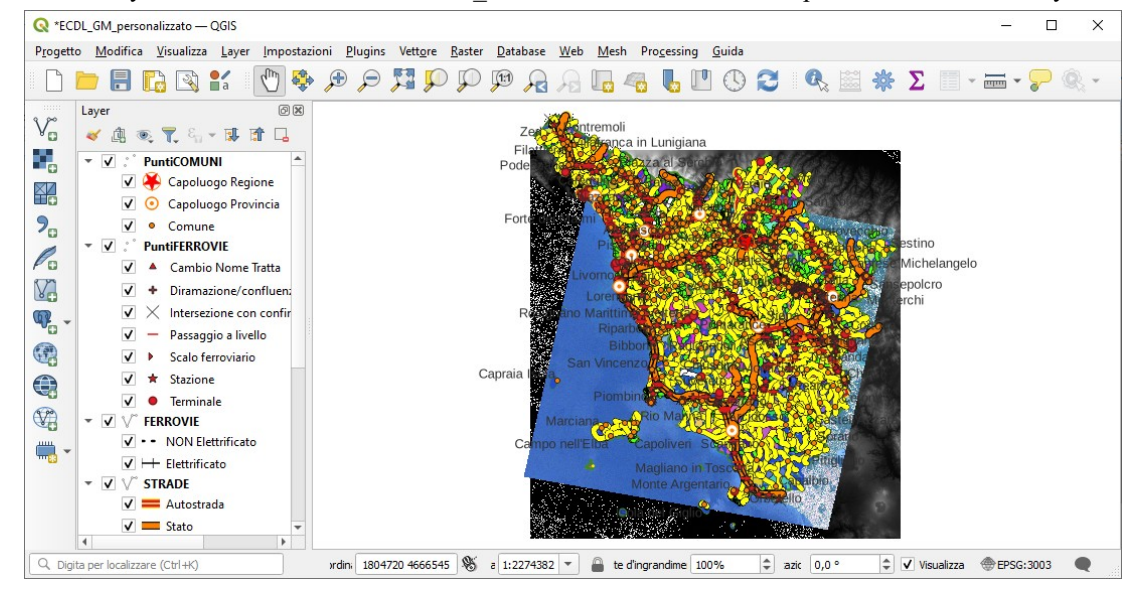

Nel **pannello Layer** sono inizialmente attivi tutti i layer e le relative simbologie (flag **v** selezionato):

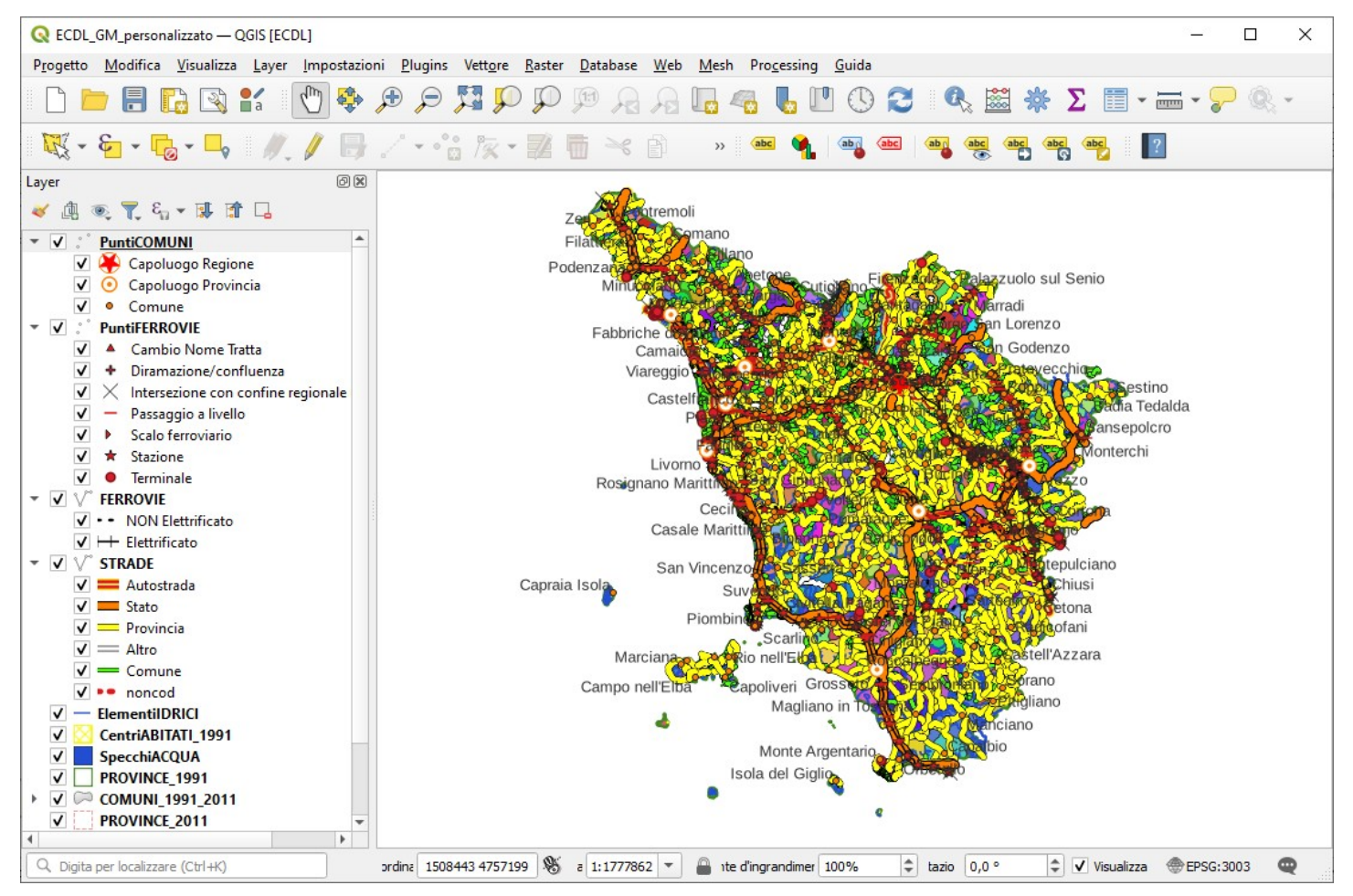

Per attivare o disattivare un layer basta avere attivo o disattivo il flag v nel pannello Layer del layer selezionato, quindi ad esempio se lasciamo selezionati solo CentriABITATI\_1991, ElementiIDRICI e IGM\_AICA\_ENEA\_TOSC\_100k e zoomiamo sull'Isola d'Elba avremo:

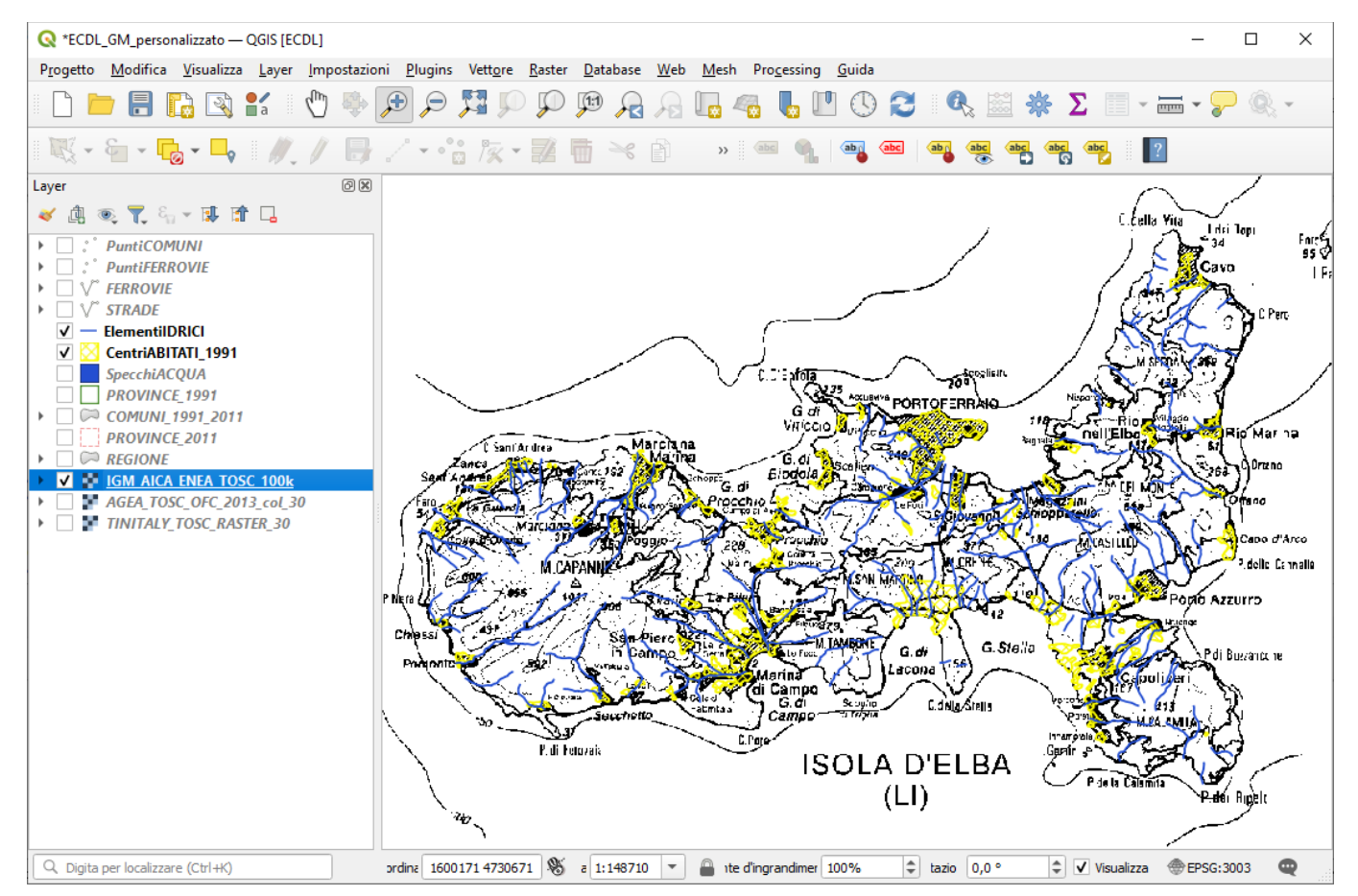

Se invece, lasciando lo zoom sull'Isola d'Elba, selezioniamo PuntiComuni, Strade, CentriABITATI\_1991 e COMUNI\_1991\_2011:

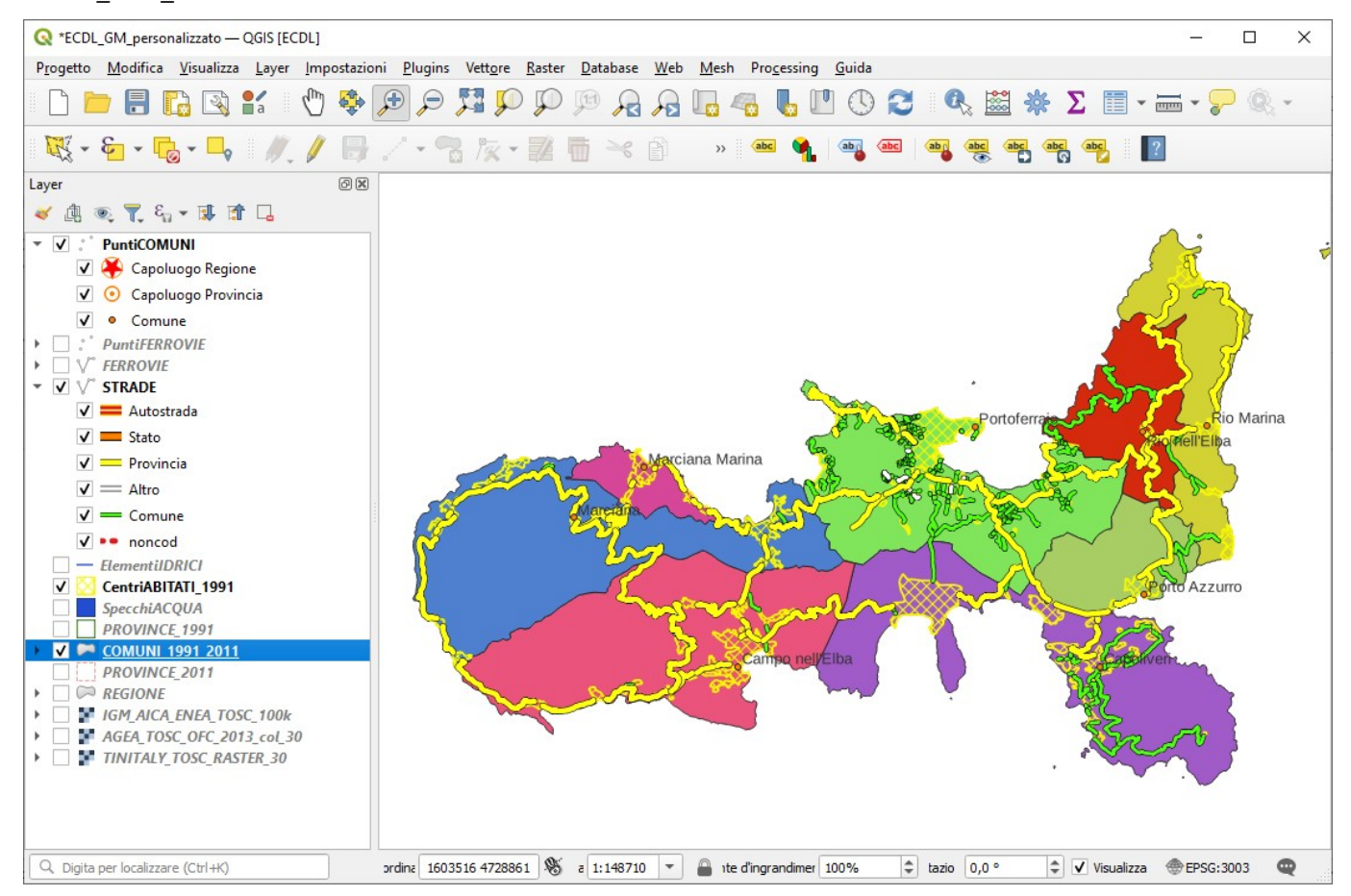